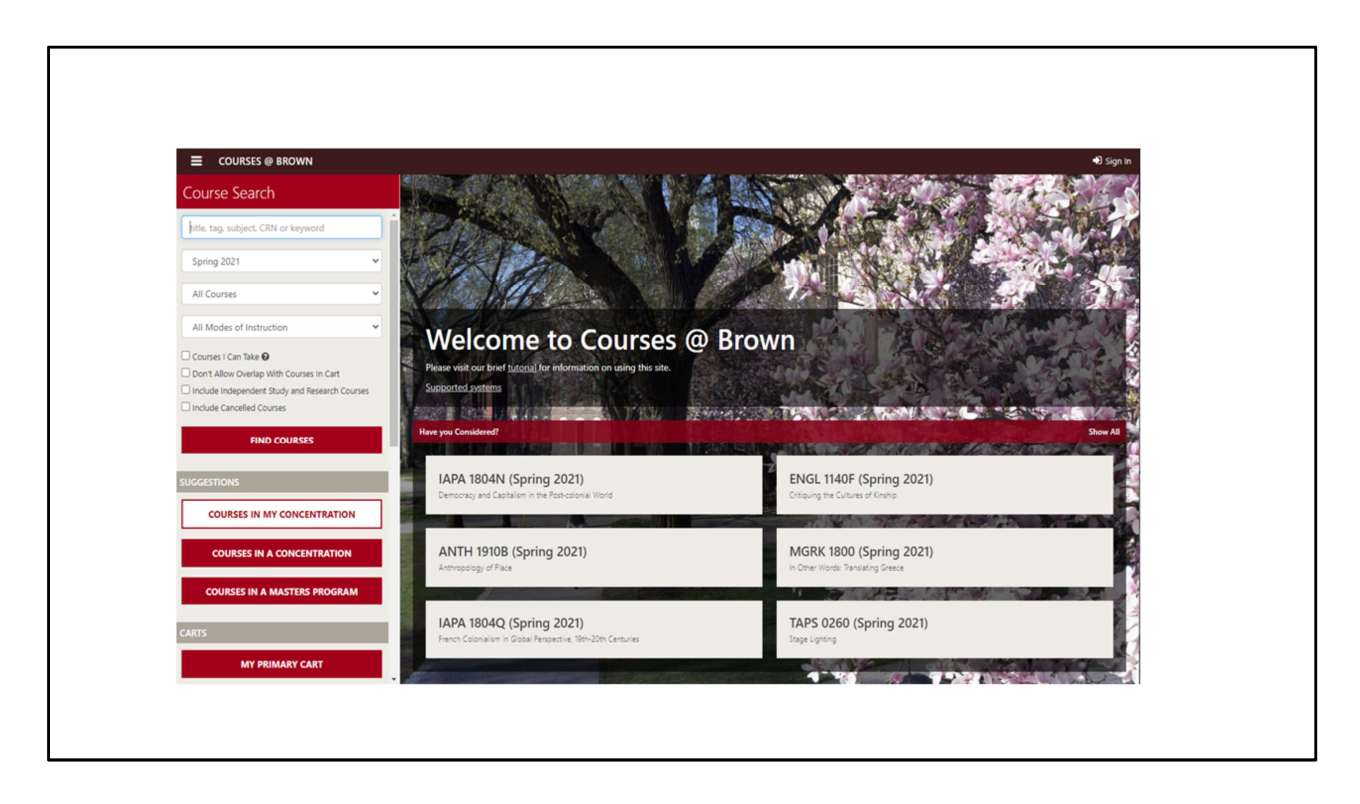

You can register for courses, change grade option or variable credit directly from your primary cart in courses@brown (https://cab.brown.edu). Log in and navigate to your primary cart.

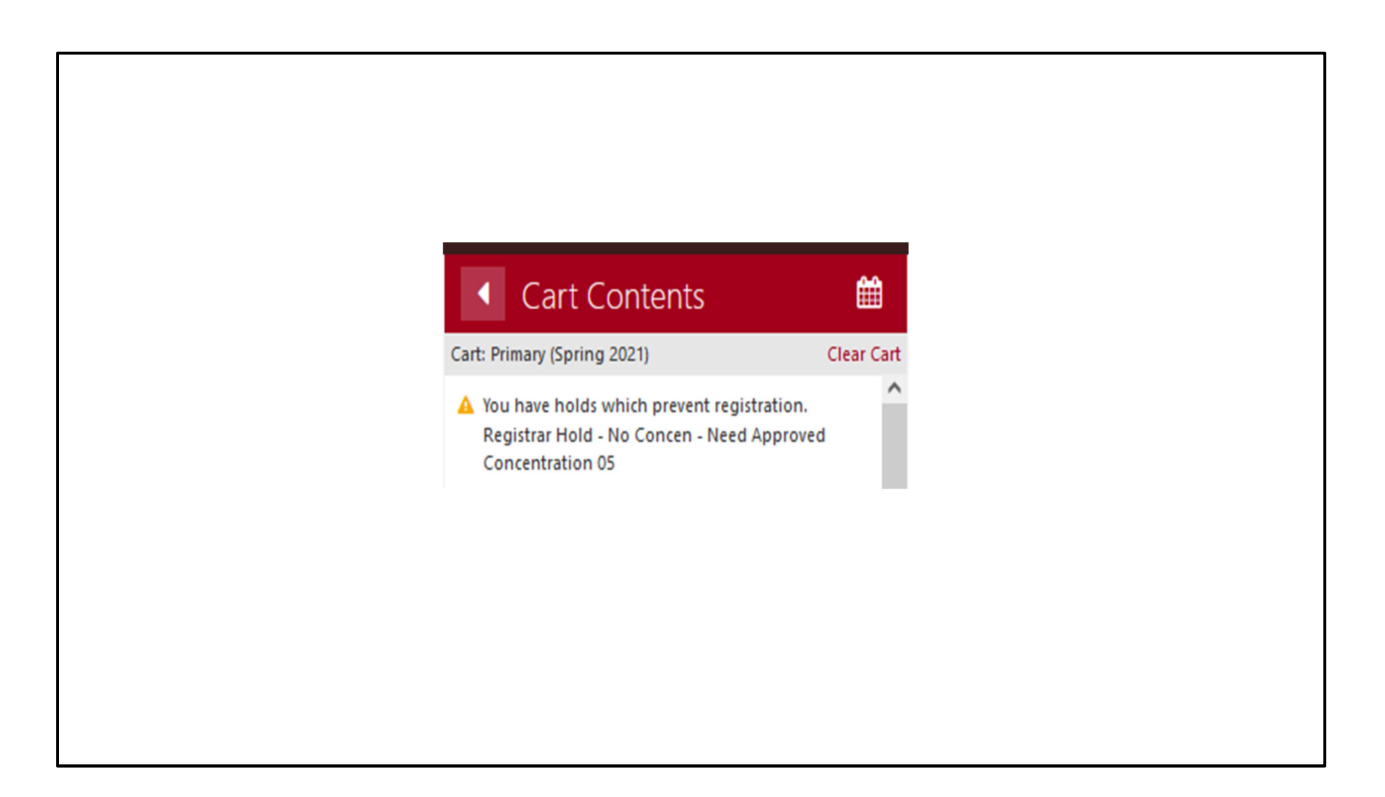

If you have a hold on your account, the hold description will appear at the top of your cart contents and will direct you to the office that you need to contact in order for the hold to be released. You will be unable to register for courses if you have a hold.

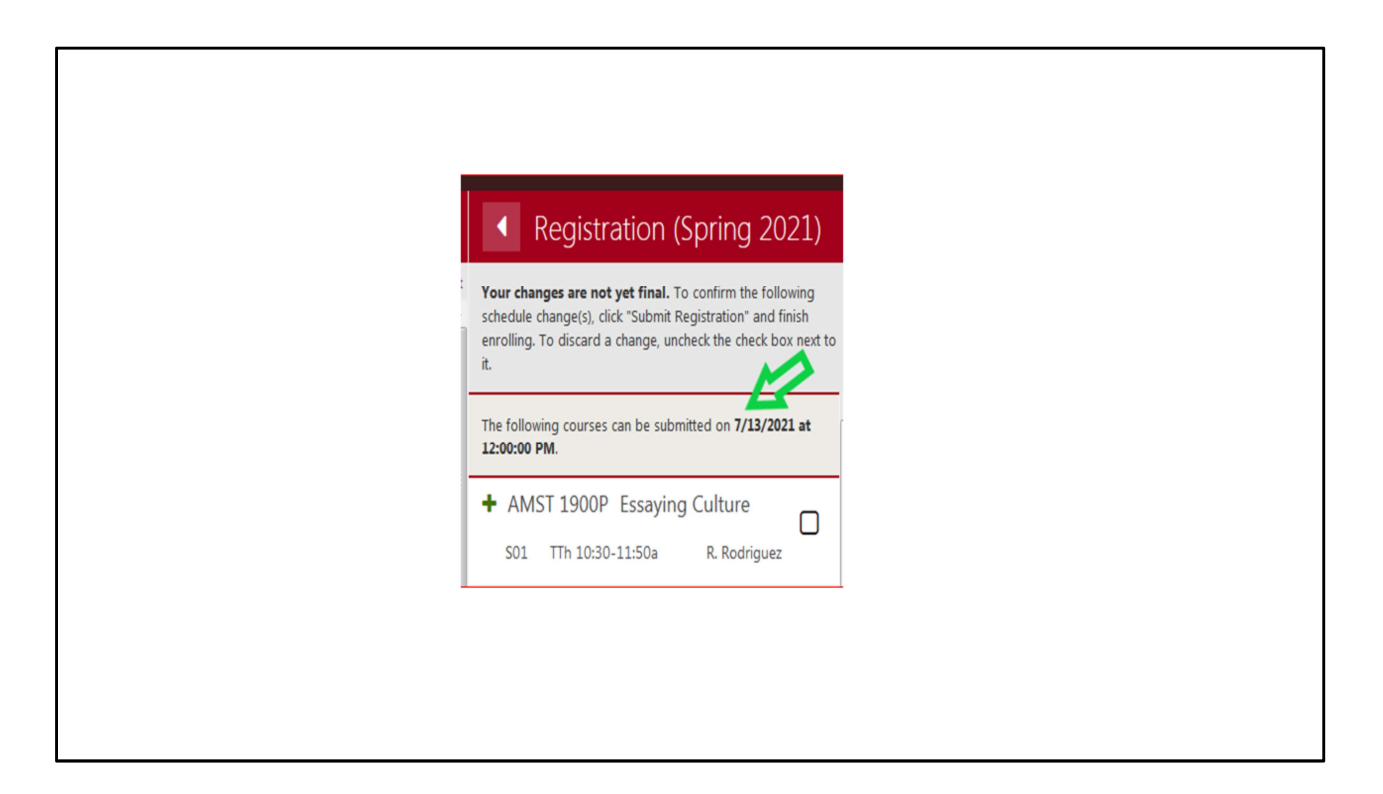

If you are not eligible to register yet, you will see a date and time within your Registration panel letting you know when you can register. You can get to this panel by clicking on the Go To Registration button in your primary cart.

| <ul> <li>Cart Contents</li> </ul>                                                                 | Registration (Spring 2021)                                                                                                    | <ul> <li>Registration Results</li> </ul>                                               |
|---------------------------------------------------------------------------------------------------|----------------------------------------------------------------------------------------------------|----------------------------------------------------------------------------------------|
| Cart: Primary (Spring 2021) Clear Cart CSCI 0180 Computer Science: An Integr                      | Your changes are not yet final. To confirm the following<br>schedule change(s), click "Submit Registration" and finish<br>enrolling. To discard a change uncheck the check box next to | OCSCI 0180 Computer Science: An Int                                                    |
| You have not satisfied the specified prerequisite(s).<br>Request override for possible exception. | it.                                                                                                    | S01 MWF 11-11:50a K. Fisler                                                            |
|                                                                                                   | + CSCI 0180 Computer Science: A<br>S01 MWF 11-11:50a K. Fisler You have not satisfied the specific<br>prerequisite(s). Request override<br>exception.                                  | You have not satisfied the specified<br>prerequisite(s). Request override for possible |
|                                                                                                   |                                                                                                    | exception.                                                                             |
| *                                                                                                 | You have not satisfied the specified<br>prerequisite(s). Request override for possible<br>exception.                                                                                   |                                                                                        |
| VIEW TRANSCRIPT                                                                                   |                                                                                                    |                                                                                        |
| GO TO REGISTRATION                                                                                | SUBMIT REGISTRATION                                                                                                    |                                                                                        |

You can only register your courses through your primary cart. Keep in mind that if there are any yellow warning icons next to a course in your cart such as a prerequisite error or time conflict, the registration will not be successful. You will also see the warning icon after you click go to registration and once you submit registration,

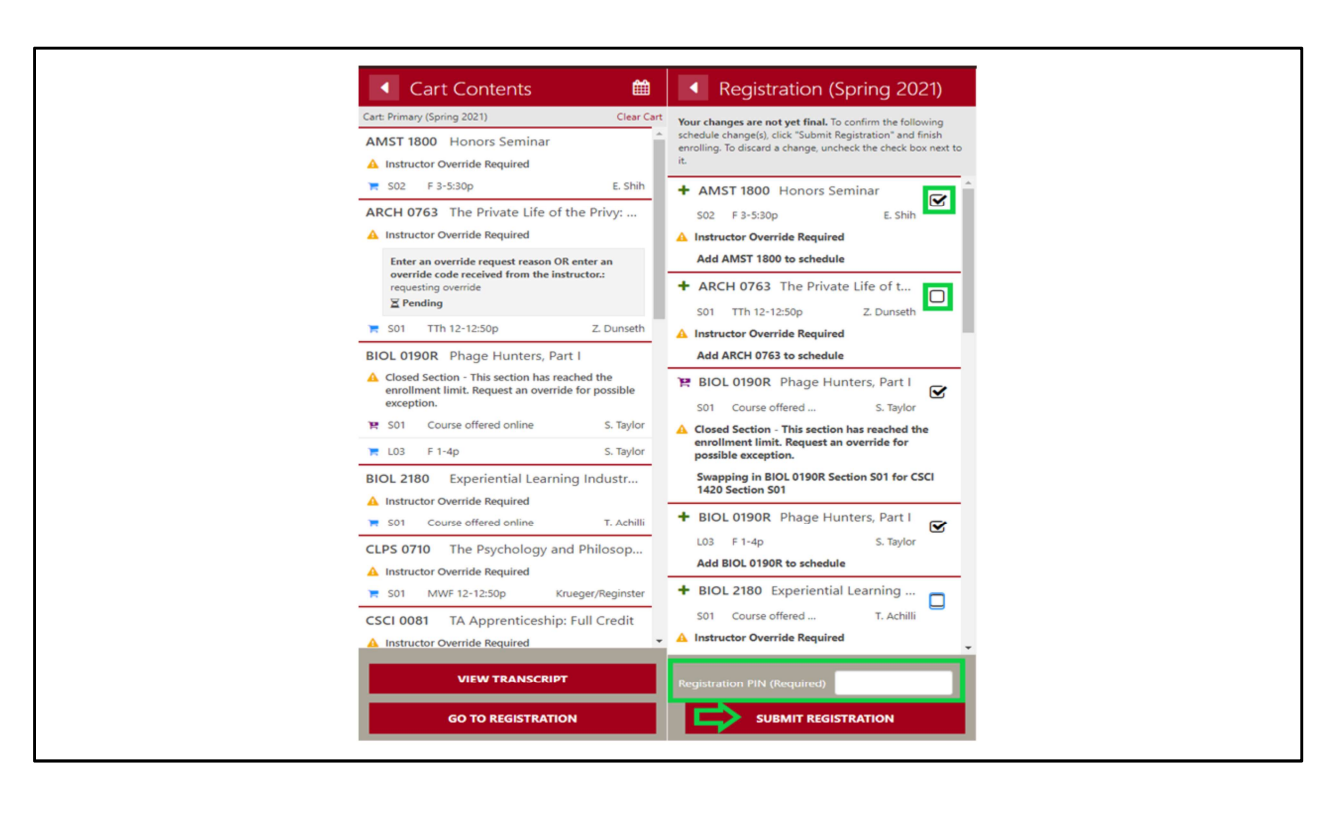

When you click The Go To Registration button in your primary cart, it will open up a new panel where you can submit any registration changes (i.e. add, swap, change grade mode or change variable credit of a registered course). Be sure to uncheck the box before submitting if you don't want to register but would like access to the course materials during the first two weeks of classes. If you have an advising pin, the Registration PIN (Required) box will appear for you where you will enter the 6 digit pin before registering. When registration opens for you, click the Submit Registration button and you will be brought to a Registration Results panel which will outline what changes were successful and if there was an error in processing anything (i.e. need instructor permission, do not meet pre-requisites, etc.).

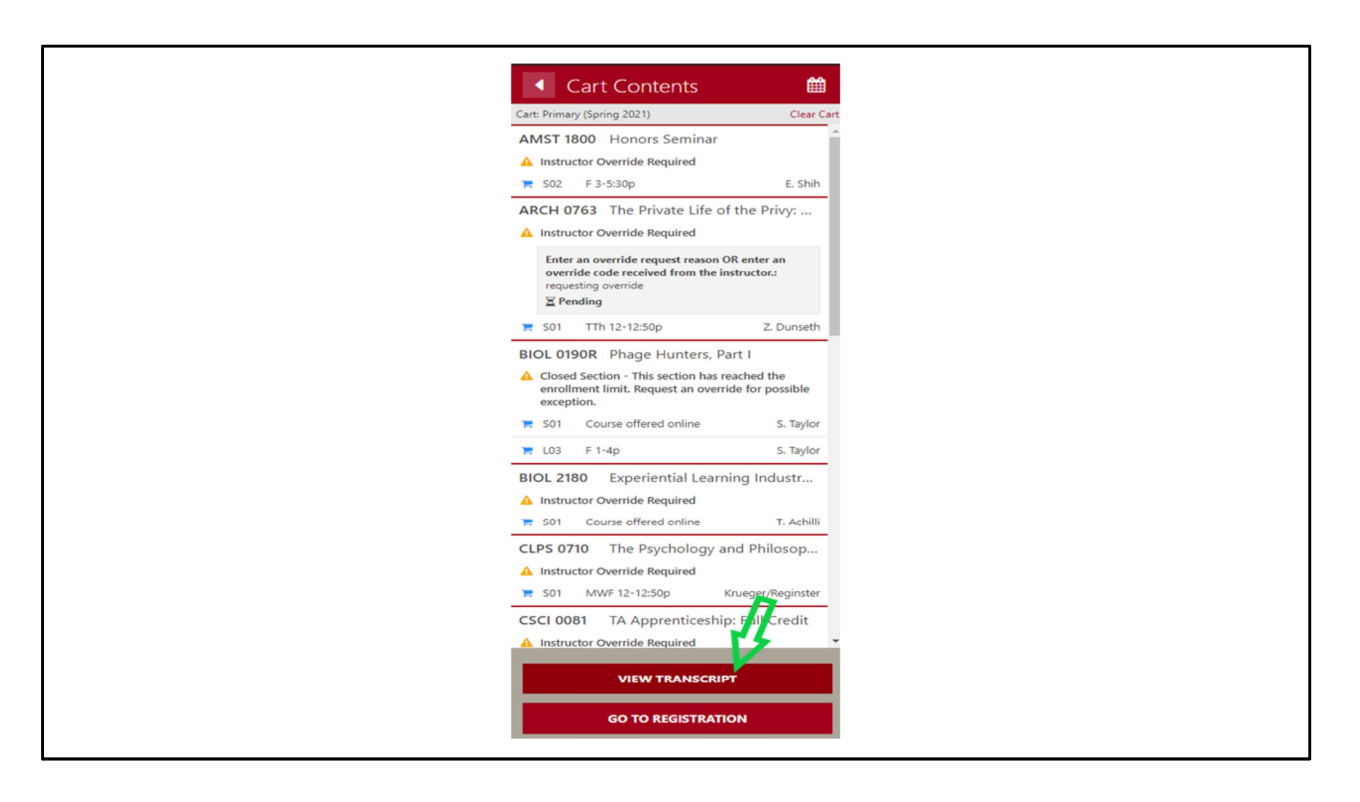

Once your registration has been submitted, click Back to Cart where you can view your transcript. Be sure to always view your Transcript after any registration activity as it is the official record of your registration and grade options for the semester